1. 下記のホームページ URL にアクセス

#### http://www.ieee.org/index.html

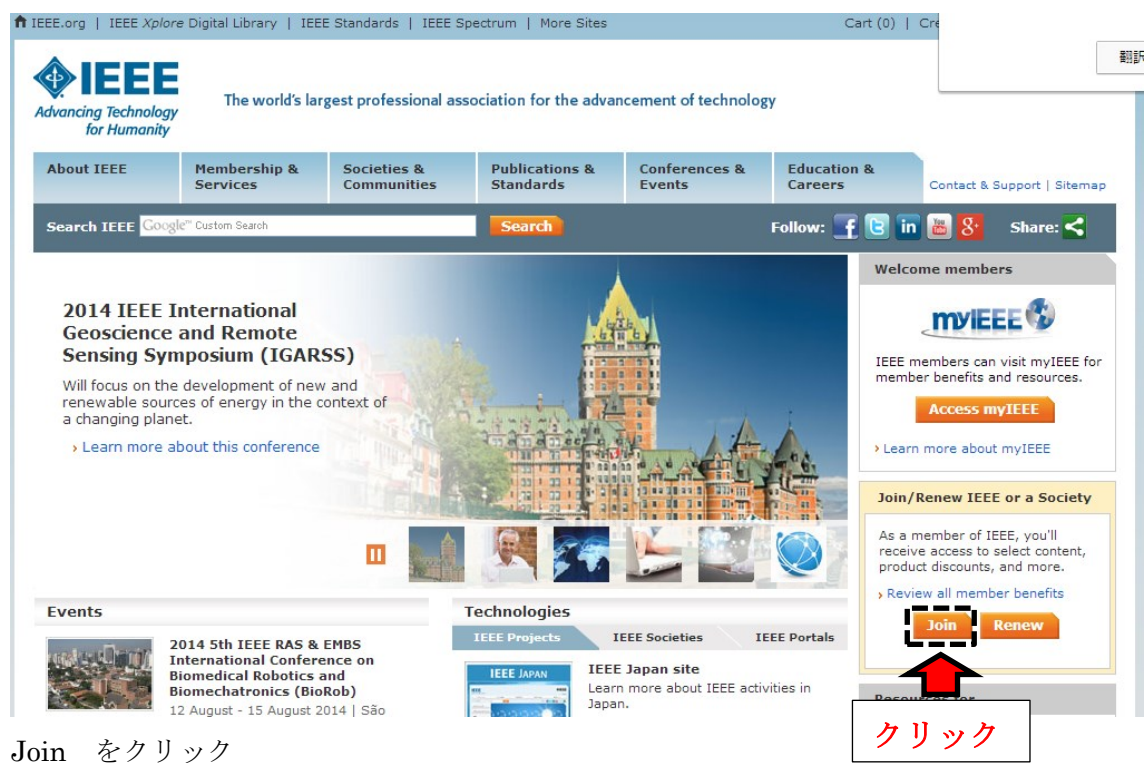

#### 2. 会員種別を問う画面に移ります

| myIEEE                  | • Membership                                                                                                    |                         |                                                  |                                                                     |  |
|-------------------------|----------------------------------------------------------------------------------------------------|-------------------------|--------------------------------------------------|---------------------------------------------------------------------|--|
| Member-Get-a-<br>Member | There is no better time to disc<br>are half price.                                                                                              | over all that IEEE r    | membership has to offer than while membership d  |                                                                     |  |
| Student Resources       | New members joining between 1 March and 15 August receive 50% off their membership dues and receive<br>membership benefits through 31 December. |                         |                                                  |                                                                     |  |
|                         | Professional                                                                                                    |                         | Students                                         |                                                                     |  |
|                         | For individuals who are contribut technology or engineering field.                                                                              | ing or working in a     | For individuals<br>technology or<br>institution. | studying at least part time in a engineering field at an accredited |  |
|                         | (dues   benefits   qualifications)                                                                                                    |                         | (dues   benefit                                  | s   qualifications)                                                 |  |
|                         | Join as a professional                                                                                                    |                         | Join as a st                                     | udent                                                               |  |
|                         | Alternate payment options: Prefe<br>online or do not have a credit ca                                                                           | er not to join<br>ard?  | Alternate<br>online on                           | ment options: Prefer not to join<br>ot have a credit card?          |  |
|                         | See other options                                                                                                    |                         | <br>カリッ                                          | h                                                                   |  |
|                         | <ul> <li>Related links</li> </ul>                                                                                                    |                         | / / / /                                          |                                                                     |  |
|                         | • IEEE Code of Ethics                                                                                                    | • Order a member        | ship pin                                         | • Update my address                                                 |  |
|                         | IEEE Contact Center                                                                                                    | Register for an I       | IEEE Account                                     | Volunteer with IEEE                                                 |  |
|                         | • IEEE Merchandise Collection                                                                                                    | Register for an I alias | IEEE e-mail                                      |                                                                     |  |

Join as a student をクリック

3. Create account or sign in to continue のウィンドウが表れます

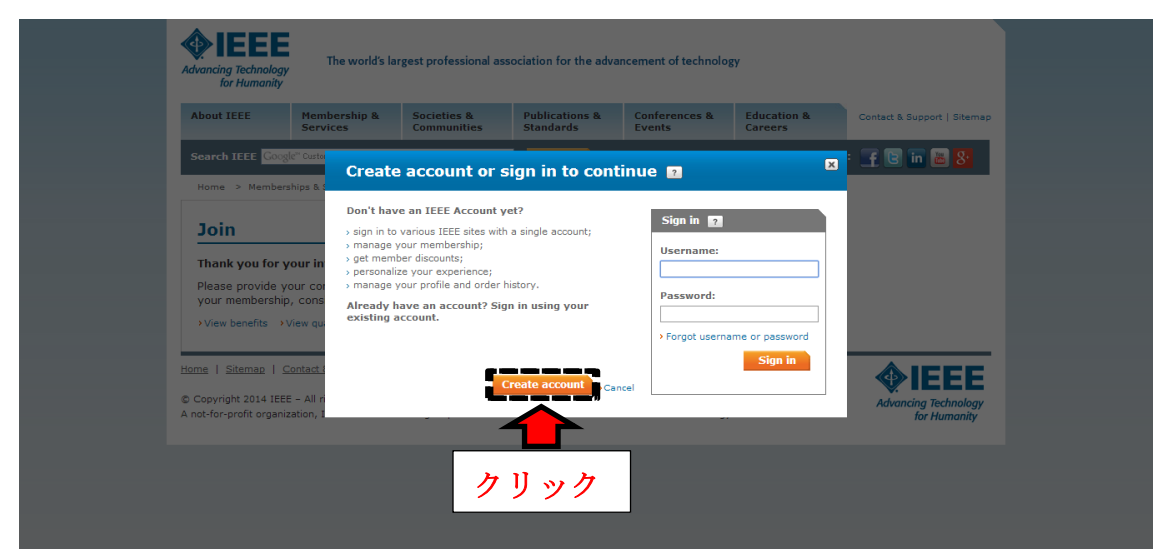

Create account をクリック

## 4. 個人情報を入力する画面が表れます

| <b>II</b>   | Create an IEEE Account                        |                                    |                                       | ×          |
|-------------|-----------------------------------------------|------------------------------------|---------------------------------------|------------|
| Advancing   | * Required field                              |                                    |                                       |            |
| fo          | Provide your personal information             | Enter e-mail address & passwo      | ord                                   |            |
| About I     | * Given/First name:                           | The e-mail address provided here w | will be the username of your account. | :   Sitema |
|             |                                               | * E-mail address:                  | 7                                     |            |
| Search      | Middle name:                                  |                                    |                                       | 3 8        |
| Home        |                                               | * Re-enter e-mail address:         | 7                                     |            |
|             | * Last/Family/Surname:                        |                                    |                                       |            |
| Tou         |                                               | * Password:                        | Password Strength                     |            |
| Thank       |                                               |                                    |                                       |            |
| Please      |                                               | * Confirm password:                | and 64 characters, and include        |            |
| your n      |                                               |                                    | at least one number. More             |            |
| > view      | Set security questions                        |                                    |                                       |            |
| Home   S    | For your security, IEEE Accounts are required | to have two                        |                                       | EE         |
| © Copyria   | * Security question 1                         |                                    |                                       | EE         |
| A not-for-p | Select                                        | ¥                                  |                                       | imanity    |
|             | * Type your answer:                           |                                    |                                       |            |
|             |                                               |                                    |                                       |            |
|             | * Security question 2:                        |                                    |                                       |            |
|             | Select                                        | ۲                                  |                                       |            |
|             | Type your answer:                             |                                    |                                       |            |

Given/First name 名前 Last/Family/Surname 苗字 E-mail address Password 任意の文字列 Security question 1 秘密の質問 1 Type your answer 秘密の質問 1の答え Security question 2 秘密の質問 2 Type your answer 秘密の質問 2の答え

|             | Provide your personal information             | Enter e-mail address & passv     | vord                                                          |                   |  |
|-------------|-----------------------------------------------|----------------------------------|---------------------------------------------------------------|-------------------|--|
| About I     | * Given/First name:                           | The e-mail address provided here | will be the username of your account.                         | Sitema            |  |
|             |                                               | * E-mail address:                |                                                               |                   |  |
| Search      | Middle name:                                  | @ms.dendai.ac.jp                 |                                                               | 3 <mark>8 </mark> |  |
|             |                                               | * Da antes a scail address.      |                                                               |                   |  |
| Home        |                                               | @ms.doadai.as.in                 |                                                               | _                 |  |
|             | * Last/Family/Surname:                        | @ms.dendal.ac.jp                 |                                                               | _                 |  |
| Joir        |                                               | * Password:                      |                                                               | _                 |  |
| Theat       |                                               | •••••                            | You should create a stronger<br>password                      |                   |  |
| Thank       |                                               | * Confirm password:              |                                                               |                   |  |
| Please      |                                               |                                  | Passwords must be between 8<br>and 64 characters, and include |                   |  |
| yourn       |                                               |                                  | at least one number. More                                     |                   |  |
| > View      |                                               |                                  |                                                               |                   |  |
|             | Set security questions                        |                                  |                                                               |                   |  |
| Home   §    | For your security, IEEE Accounts are required | d to have two                    |                                                               | EE I              |  |
| @ Copyrig   | security questions and answers.               |                                  |                                                               |                   |  |
| A not-for-t | * Security question 1:                        |                                  |                                                               | chnology          |  |
|             | What is your mother's maiden name?            | •                                |                                                               | indinty           |  |
|             | * Type your answer:                           |                                  |                                                               |                   |  |
|             |                                               |                                  |                                                               |                   |  |
|             | * Security question 2:                        |                                  |                                                               |                   |  |
|             | What city were you born in?                   | •                                | 2 2 2 2                                                       |                   |  |
|             | * Type your answer:                           |                                  |                                                               |                   |  |
|             |                                               |                                  |                                                               |                   |  |
|             | L                                             |                                  |                                                               |                   |  |
|             | > Privacy & Opting Out of Cookies             |                                  | Croate Account and Continue Joining                           | ר ו               |  |
|             |                                               |                                  | create Account and Continue Joining                           | Cancel            |  |
|             |                                               |                                  |                                                               | •                 |  |

全ての項目に入力が終わったら Create Account and Continue Joining をクリック

## 5. 住所を入力する画面に移ります

| required fields                                                                                                    | My Cart                                                                                                    |
|----------------------------------------------------------------------------------------------------|----------------------------------------------------------------------------------------------------|
| Contact and profile information                                                                                                    | Memberships & Subscriptions                                                                                                    |
| Your primary address will be used for membership mailings, subscriptions, and local section assignment.<br>Please note that primary address changes, such as country, could affect availability of some products and<br>services. | IEEE Membership<br>(student)<br>> Remove US\$16.00                                                                                                    |
| Address type:   Home   Work   University/College   Other<br>Remaining characters: 20     Name:                                                                                                    | Subtrait US15.00<br>• Any applicable taxes and<br>each of the stars and<br>each of the stars and<br>each of the stars and<br>each of the stars and<br>each of the sections are<br>incomplete?<br>• Contact and profile<br>• Contact and profile |

Name 自分の名前

Country Japan

Organization/dept name 所属団体名(Tokyo Denki University)

Address (一行目)研究室名、部屋番号

(二行目) Tokyo Denki University, senju asahi-cho 5

City adachi-ku

State Tokyo

Zip 120-8551 郵便番号

|                           |                                                       | (student)                                          |
|---------------------------|-------------------------------------------------------|----------------------------------------------------|
| * Address type:           | 🗌 Home 🔲 Work 🗹 University/College 🔲 Other            | > Remove US\$16.00                                 |
| * Name:                   | Remaining characters: 26                              | * Any applicable taxes and<br>shipping charges are |
| * Country:                | Japan 🔻                                               | calculated during Checkout                         |
| Organization/dept name:   |                                                       |                                                    |
| * Address:                | Tokyo Denki University                                | You must complete<br>all required fields           |
|                           | Nano-Device Laboratory 40809                          | checkout.                                          |
|                           | Senju-asahi-cho 5                                     | Which sections are                                 |
| * City/Locality:          | Adachi-ku                                             | Contact and profile                                |
| State/Province/Territory: | Tokyo 🔻                                               | information                                        |
| * ZIP/Postal code:        | 129-8551                                              | ducation information                               |
| Birth date :              | Day V Month V Year V クリック                             | idditional Information                             |
| Gender :                  | Select one                                            |                                                    |
| Telephone number:         | Home •                                                | TECHNICAL COMMONTHES                               |
|                           | (Include '+' and country code. Example: +1 XXX XXX XX |                                                    |

全ての項目に記入が終わったら Save をクリック

# 6. アンケートの入力画面が現れます。

| <ul> <li>I am a professional</li> <li>I am a student studying at least part time</li> </ul>                                                                 | My Cart                                                                                              |
|----------------------------------------------------------------------------------------------------|----------------------------------------------------------------------------------------------------|
| Join IEEE as a professional member Join IEEE as a student member<br>View dues View benefits View qualifications View dues View benefits View qualifications | Memberships & Subscriptions                                                                          |
| Add new education information                                                                                                    | IEEE Membership<br>(student)<br>> Remove US\$13.50                                                   |
| Complete this section to be eligible for Student membership.                                                                                                | Subtotal* US\$13.50                                                                                  |
| * University/college:                                                                                                    | <ul> <li>Any applicable taxes and<br/>shipping charges are<br/>calculated during Checkout</li> </ul> |
| * Student status: 🔘 Undergraduate 🛛 🔍 Graduate                                                                                                    | Proceed to checkout                                                                                  |
| * Degree being pursued: Select one •                                                                                                    |                                                                                                    |
| Academic program: Select one                                                                                                    | You must complete<br>all required fields<br>before proceeding to<br>checkout.                        |
| What is your current field (     Select one     tudy?                                                                                                    | Which sections are<br>incomplete?                                                                    |
| * Is your university/college<br>accredited?: Select one •                                                                                                   | <ul> <li>Professional and<br/>education information</li> <li>Additional Information</li> </ul>       |
| What technology area are you most interested in?                                                                                                    |                                                                                                    |
| * Current technology focus: Select one T                                                                                                    |                                                                                                    |
|                                                                                                    | TECHNICAL COMMUNITIES                                                                                |

各々のタブから回答を選択(適切と思うものを選択)

University 大学名 (Tokyo Denki University)

Student status Undergraduate (学部生)、Graduate (院生)

Degree being pursued

Academic program

Expected graduation date 卒業予定日

What is your current field of study? 学問領域

Is your university accredited?

Current technology focus

|                                                                                                 | My Cart                                                                          |
|-------------------------------------------------------------------------------------------------|----------------------------------------------------------------------------------|
| Professional and education information is used to personalize your membership experience.       | Memberships & Subscriptions                                                      |
| Are you currently a professional or a student?                                                  | TEEE Momborchin                                                                  |
| ◎ I am a professional<br>Join IEEE as a professional member<br>Join IEEE as a student member    | (student)<br>Remove US\$13.50                                                    |
| View dues View benefits View qualifications View dues View benefits View qualifications         | Subtotal* US\$13.50                                                              |
| Add new education information                                                                   | * Any applicable taxes and<br>shipping charges are<br>calculated during Checkout |
| Complete this section to be eligible for Student membership.                                    | Proceed to checkout                                                              |
| * University/college: Tokyo Denki Univ ?                                                        | You must complete<br>all required fields<br>hefere preceding to                  |
| * Student status: 🔘 Undergraduate 🛛 🖲 Graduate                                                  | checkout.                                                                        |
| * Degree being pursued: Master of Engineering T                                                 | Uhich sections are                                                               |
| * Academic program: Electrical & Electronics Engrg 🔹                                            | Professional and                                                                 |
| * Expected graduation date: March V 2016 V                                                      | education information                                                            |
| * What is your current field of Engineering  study?:                                            | Additional Information                                                           |
| What technology area are you most interested in?                                                |                                                                                  |
| * Current technology focus: Engineered Materials, Dielectrics and Plasmas 🔹 🛛 ノ ソ ツク            | NICAL COMMONTTES                                                                 |
|                                                                                                 |                                                                                  |
| An undergraduate or first university degree is a minimum requirement for some grades of the You | DEVELOP                                                                          |
| can add certifications or advanced degrees to "My Profile" at any time.                         | Join free now ►                                                                  |
| Save Cancel                                                                                     |                                                                                  |
|                                                                                                 |                                                                                  |

学生なので、I am a student studying at least part time を選択 アンケートの回答が終わったら Save をクリック

|          |                                                                                          |                                                                               |                                                                          |   | My Cart                                                                                              |
|----------|------------------------------------------------------------------------------------------|-------------------------------------------------------------------------------|--------------------------------------------------------------------------|---|----------------------------------------------------------------------------------------------------|
|          | Search catalog                                                                           | Go                                                                            |                                                                          |   | Memberships & Subscriptions                                                                          |
|          | • Browse the memberships and subs                                                        | criptions catalog                                                             |                                                                          |   | IEEE Membership<br>(student)                                                                         |
|          |                                                                                          |                                                                               |                                                                          |   | Remove US\$13.50                                                                                     |
| • M      | lembership Media Options                                                                 |                                                                               |                                                                          |   | Subtotal* US\$13.50                                                                                  |
| Y<br>U   | our selected memberships are listed<br>pdate/change your subscription prefe              | below. Each IEEE membership inclu<br>erences.                                 | des a set of subscriptions. You ca                                       | n | <ul> <li>Any applicable taxes and<br/>shipping charges are<br/>calculated during Checkout</li> </ul> |
| п        | EEE Membership: US\$13.50                                                                |                                                                               |                                                                          |   | Proceed to checkout                                                                                  |
| Ir<br>to | ncludes subscription to <i>IEEE Spectrum</i> ,<br>o the IEEE Job Site, memberNet, exclus | The Institute, electronic access to IEI<br>ive IEEE.tv programming, GoogleApp | EE Potentials via IEEE Xplore, access<br>s@IEEE, and many more benefits. |   | You must complete<br>all required fields<br>before proceeding to                                     |
|          | Subscription Options ?                                                                   |                                                                               |                                                                          |   | checkout.                                                                                            |
| i .      | Potoptiala Magazina IEEE                                                                 | The share with                                                                |                                                                          |   | incomplete?                                                                                          |
|          | Potentials magazine, ILLL                                                                | Electionic                                                                    |                                                                          |   | Additional Information                                                                               |
| Ī        | Spectrum, IEEE                                                                           | Electronic, Digital                                                           |                                                                          |   |                                                                                                    |
|          | Edit                                                                                     |                                                                               |                                                                          |   |                                                                                                    |
| Ĺ        |                                                                                          |                                                                               |                                                                          |   | TECHNICAL COMMUNITIES                                                                                |
| • A      | dditional Information                                                                    |                                                                               |                                                                          |   |                                                                                                    |
|          | Why are you joining?                                                                     |                                                                               |                                                                          |   |                                                                                                    |
| Ye       | our interest in membership is vital to the<br>nembership. Check all that apply.          | ne organization. Please tell us what y                                        | you hope to achieve with your                                            |   | Join free now ►                                                                                      |
|          | Remain technically current / obtain                                                      | IEEE subscriptions                                                            |                                                                          |   |                                                                                                    |
|          | Expand my professional network                                                           |                                                                               |                                                                          |   | Electronner                                                                                          |

支払い内容を確認(IEEE Membership が記載されていれば OK) ※IEEE は毎年 10 月に更新されます。会費:年間 25\$ 年度途中から入会の場合は、残りの期間に応じて会費が変わります。

| Potentials Magazine, IEEE                                                                                                    | Electronic                                                        | My Cart                                                                   |
|----------------------------------------------------------------------------------------------------|-------------------------------------------------------------------|---------------------------------------------------------------------------|
| Spectrum, IEEE                                                                                                    | Electronic, Digital                                               | Memberships & Subscriptions                                               |
| Edit                                                                                                    |                                                                   | (student)<br>> Remove US\$13.50                                           |
| Additional Information                                                                                                    |                                                                   | Subtotal* US\$13.50                                                       |
| * Why are you joining?<br>Your interest in membership is vital to the                                                                                                    | e organization. Please tell us what you hope to achieve with your | shipping charges are<br>calculated during Checkout<br>Proceed to checkout |
| Remain technically current / obtain 1<br>Remain technically current / obtain 1<br>Enhance my career opportunities<br>Expand my professional network<br>Connect me with local JFFF activitie | IEEE subscriptions                                                | A you contact to be the seeding to                                        |
| Learn more about IEEE humanitarian     Discounts on products and services     Other:                                                                                                    | programs                                                          | Proceed to check out                                                      |
| Tell us how you heard about IEEE                                                                                                    | Colort how you heard                                              | 支払い手続きへ                                                                   |
| Were you referred by another IEEE me                                                                                                    | mber?                                                             |                                                                           |
| Referring member name:                                                                                                    |                                                                   | INTERACT                                                                  |
| Referring IEEE member number:                                                                                                    |                                                                   | Join free now ►                                                           |
| A Information is still required for                                                                                                    | n.                                                                | Electronics                                                               |

Additional Information 内の Why are you joining?の選択肢から回答を選択

画面右上の My cart 内の中身に IEEE Membership が入っているかを確認

My cart の下にある Proceed to check out をクリックして支払い手続きへ

※ログイン状態であるか確認を行ってください。ログアウトしていると手続きを行うこと ができません。

7. クレジットカード情報の入力画面が現れます。

| Future and its and informations                               |                                                                       | Conditioned billion and |                                 |  |
|---------------------------------------------------------------|-----------------------------------------------------------------------|-------------------------|---------------------------------|--|
| * Required fields                                             |                                                                       | Credit card billing ac  | dress                           |  |
| * Credit card: Select C                                       | and Type                                                              | Use address on file:    | Tokyo Denki University, Adacl 🔻 |  |
| * Credit card number:                                         |                                                                       |                         | OR                              |  |
| * Expiration date: Colore M                                   |                                                                       | * Choose your           | Japan 🔻                         |  |
| Encurity codes                                                | ont •   select tear •                                                 | * Address:              | Tokvo Denki University          |  |
| * Name on card                                                |                                                                       |                         | Nano-Device Laboratory 40809    |  |
| Description:                                                  |                                                                       |                         | Senju-asahi-cho 5               |  |
| los Mus                                                       | araarata sard. My aarsaaal                                            | * City/Locality:        | Adachi-ku                       |  |
| card, etc)                                                    | orporate card, my personal                                            | State:                  | Tokyo                           |  |
| Store this card for future purchases?:                        |                                                                       | * Zip/Postal code:      | 129-8551                        |  |
| Make this my This of<br>primary card: as yo<br>purch<br>IEEE. | card will be designated<br>our primary card for<br>bases made through |                         |                                 |  |
|                                                               |                                                                       |                         | Continue                        |  |
|                                                               |                                                                       |                         |                                 |  |

クレジットカード情報を入力

Continue をクリック

最後にレシートが表示されるので、印刷したら完了

ご登録お疲れ様でした。